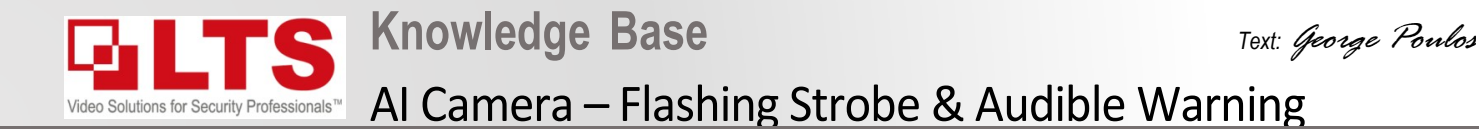

Activating Flashing Strobe on Human / vehicle detection using our compatible CMIP3D\*\* IP Camera

\*NOTICE you must have Firmware V5.5.160 Build 210416 upgraded on this camera for this function to work correctly. Download Link

## Make sure you have configured the Line Cross function with Human/vehicle detection on the compatible NVR first.

- 1. Login to the IP camera via iexplorer (not edge)
- 2. Navigate to Configuration.
- 3. Smart Event -> Line Crossing Detection (you should notice the settings are active)

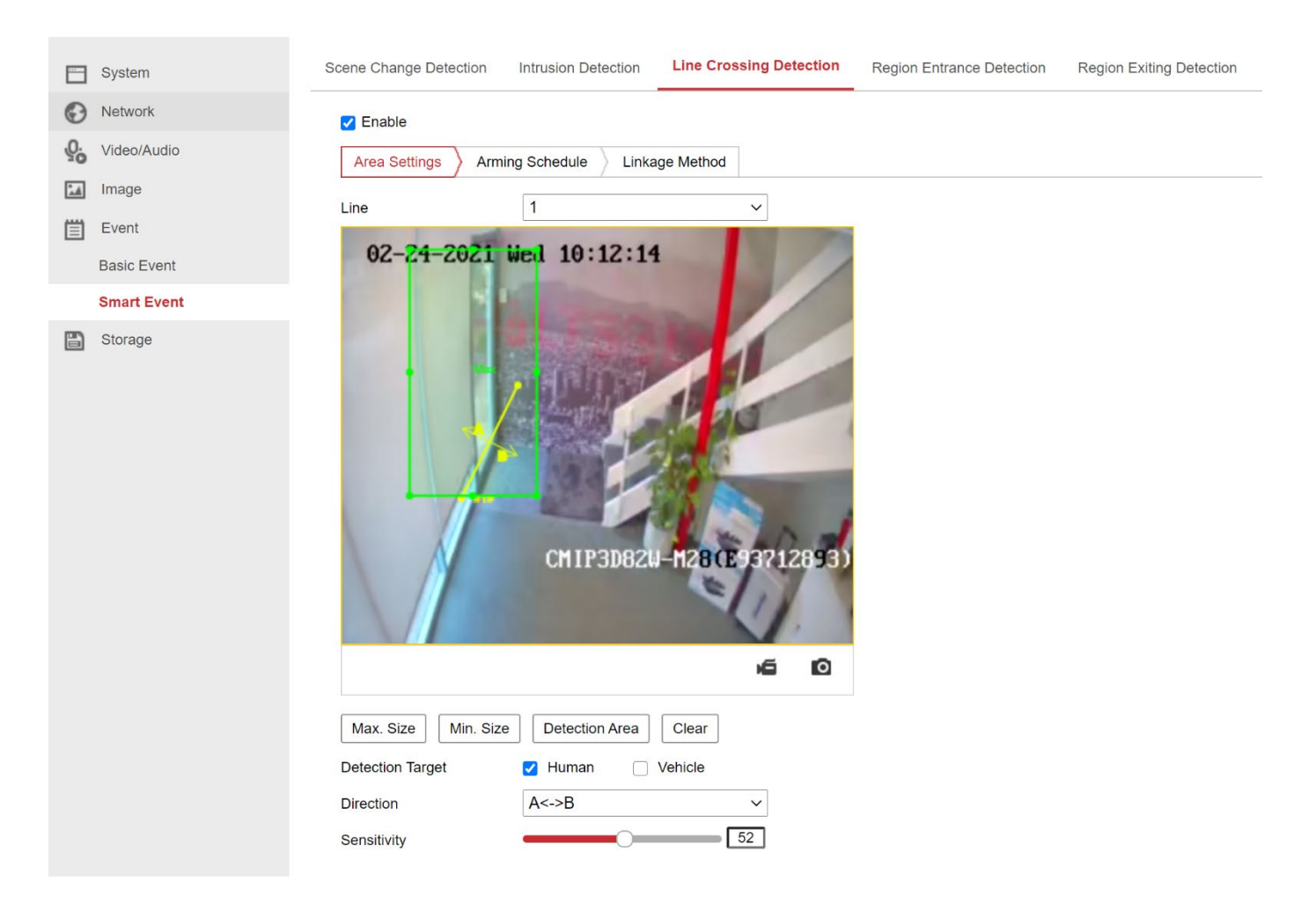

## Enabling Audible Alarm warning message

- 1. Navigate to Smart Event -> Line Crossing Detection
- 2. Linkage Method
- 3. Tick Enable
- 4. Tick Audible Warning and / OR Flashing Alarm according to your requirements
- 5. Press save

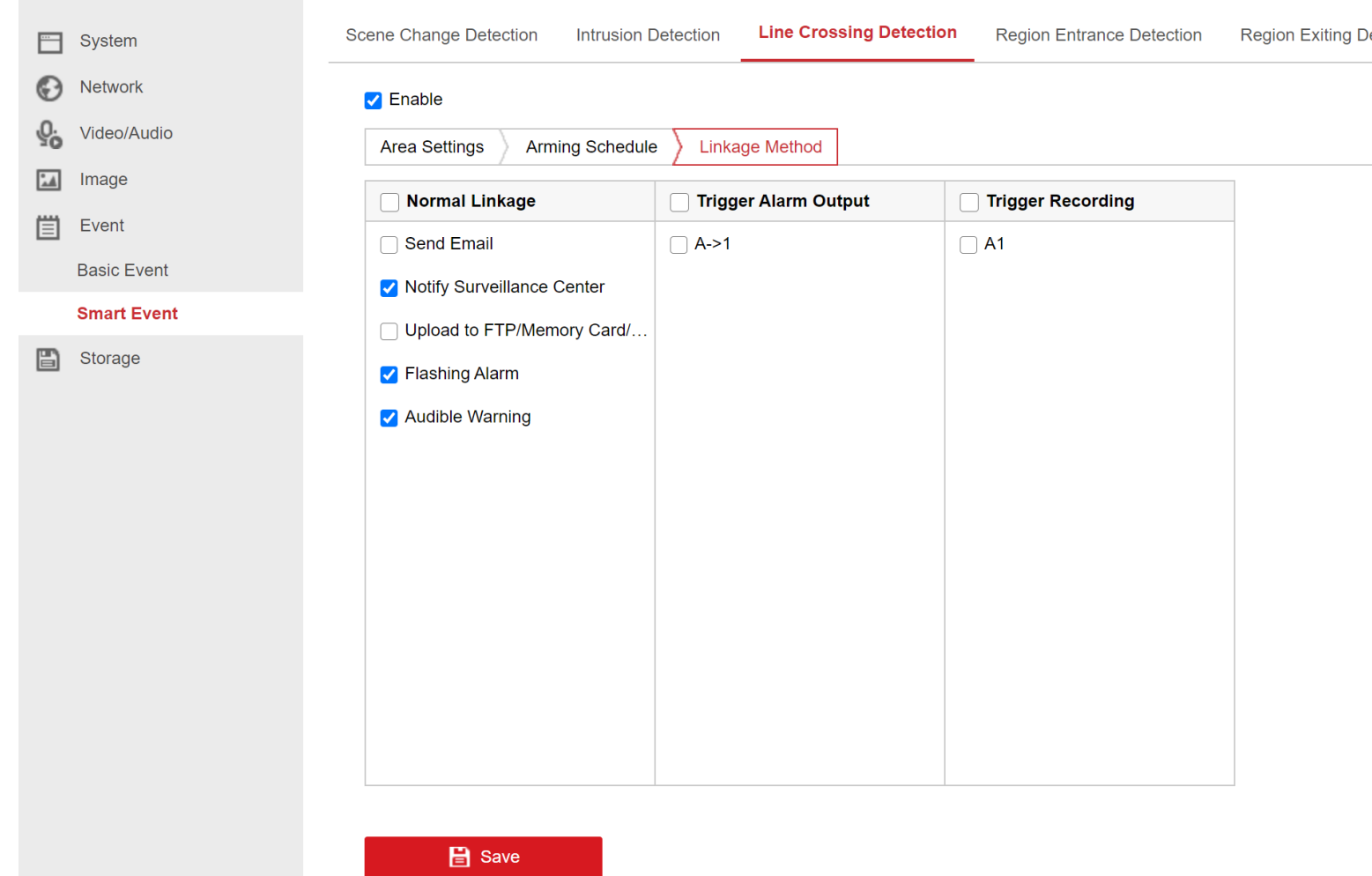

## Set Schedule / Warning message

- 1. Navigate to Basic Event -> Audible Alarm Output
- 2. Select Sound type
- 3. Select Warning Message
- 4. Adjust Alarm time (how many times you want the message repeated on detection)
- 5. Adjust Sound volume according to requirements.
- 6. You can adjust the schedule according to when you want the warning message to be active.
- 7. Press Save

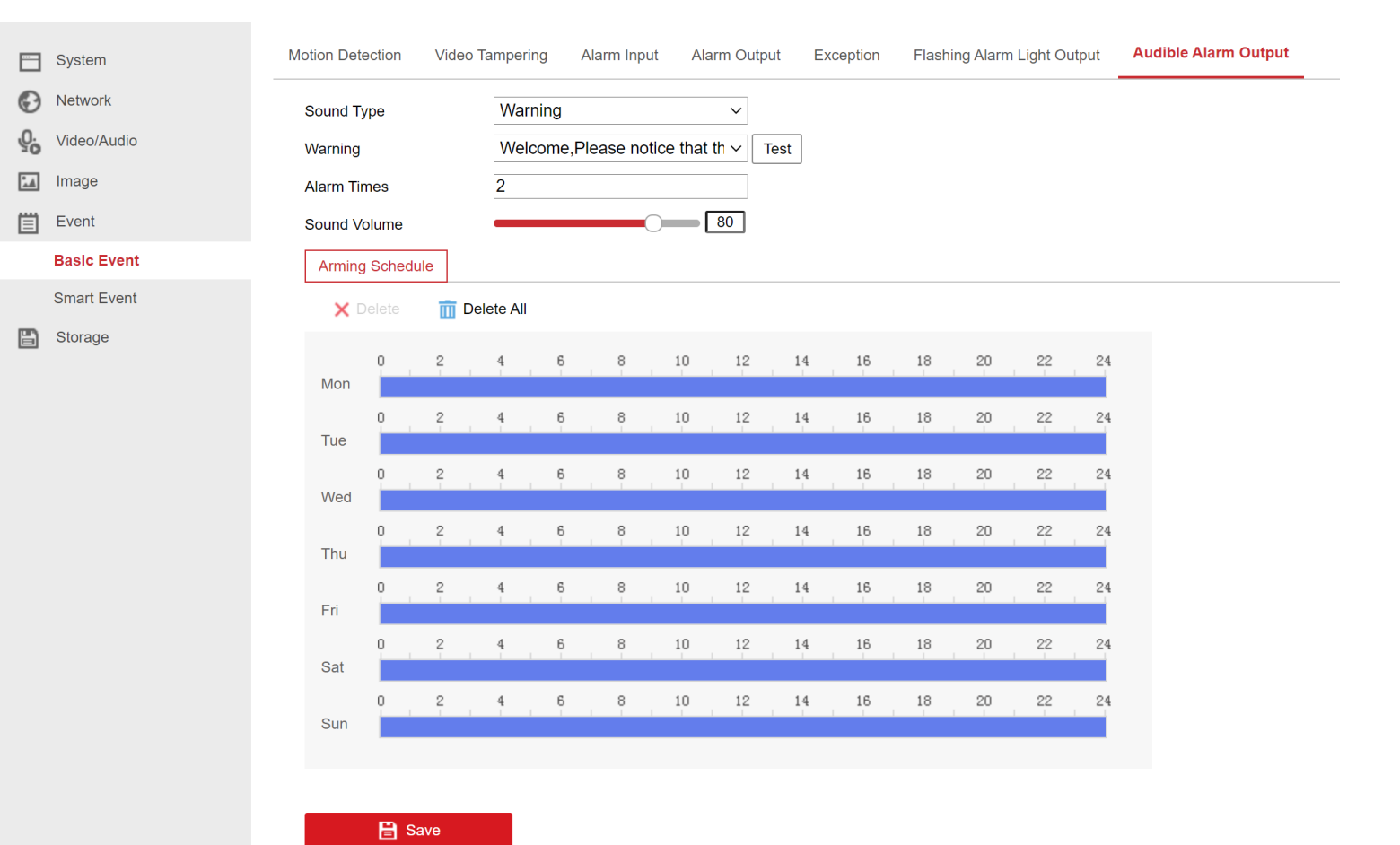

## Set Flashing Alarm Light Output

- 1. Navigate to Basic Event -> Flashing Alarm Light Output
- 2. Select Flashing Duration (15 seconds)
- 3. Adjust Flashing frequency (how fast or slow the light turns on and off)
- 4. Adjust Alarm time (how many times you want the message repeated on detection)
- 8. You can adjust the schedule according to when you want the Flashing light to be active.
- 9. Press Save

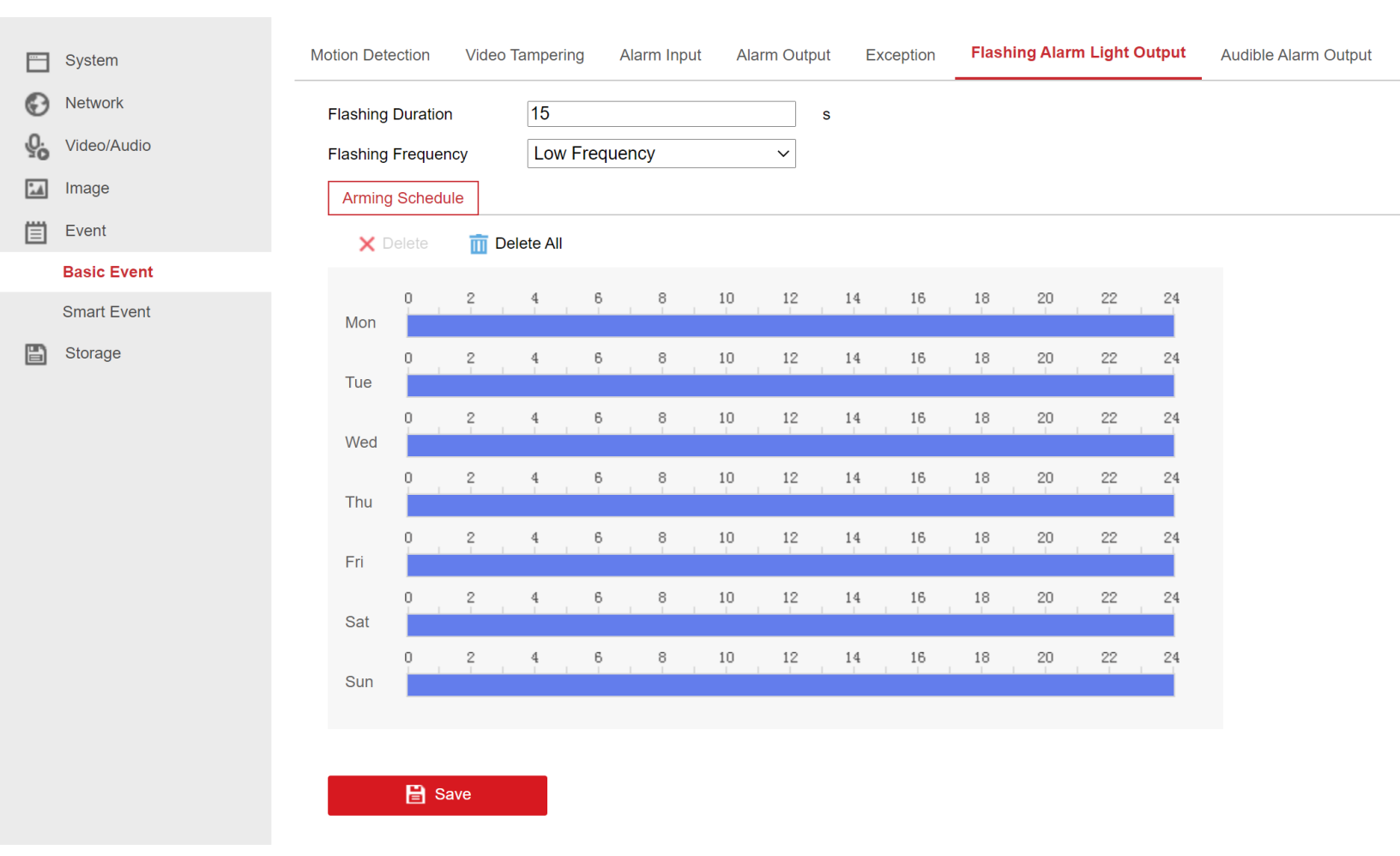